2011年计算机二级VFP上机考试冲刺模拟试题(45) PDF转换 可能丢失图片或格式,建议阅读原文

https://www.100test.com/kao\_ti2020/647/2021\_2022\_2011\_E5\_B9\_ B4\_E8\_AE\_A1\_c97\_647366.htm 第45套 一、 文本框的宽度系统 默认值为100。1. 打开并修改表单 MODIFY FORM myform 2. 单击Text1文本框,在"属性"窗口中,在Width处输入"100 "。 3. 单击Text2文本框,在"属性"窗口中,在Width处输 入"100"。1. 打开并修改表单 MODIFY FORM myform 2. 单 击Text1文本框,在"属性"窗口中,在Value处输入"="123" "。 1. 打开并修改表单 MODIFY FORM myform 2. 单击Text2 文本框,在"属性"窗口中,在Value处输入"=thisform.width "。1.打开并修改表单 MODIFY FORM myform 2. 单击"Ok "按钮,在"属性"窗口中,在Default处选择".T."。3.单 击"Cancel"按钮,在"属性"窗口中,在Caption处输入"\ 二、1.在命令窗口中输入建立查询命令 CREATE QUERY query12. 在"打开"对话框中,选择表"xuesheng"再按"确 定"按钮,在"添加表或视图"对话框中,单击"其他"按 钮,选择表"chengji"再按"确定"按钮,在"联接条件" 对话框中,直接按"确定"按钮。在"添加表或视图"中, 再按"关闭"按钮。 3. 单击"字段"选项卡, 在"函数和表 达式"下的文本框中输入"LEFT(Xuesheng.学号,8) AS 班号" , 单击"添加"按钮, 在"可用字段"处选择"Xuesheng.性 别",单击"添加"按钮。在"函数和表达式"下的文本框 中输入 "MAX(Chengji.英语) AS 最高分 ", 单击 "添加"按 钮。在"函数和表达式"下的文本框中输入"MIN(Chengji. 英语) AS 最低分", 单击"添加"按钮。在"函数和表达式

"下的文本框中输入"AVG(Chengji.英语) AS 平均分",单 击"添加"按钮。4.单击"分组依据"选项卡,在"可用字 段"选择"LEFT(Xuesheng.学号,8) AS 班号"和"Xuesheng.性 别",分别添加到"分组字段"列表框中。 5. 单击"排序依 据"选项卡,在"选定字段"中选择"LEFT(Xuesheng.学 号,8) AS 班号"并选择"升序", 再单击"添加"按钮。再在 "选定字段"中选择"Xuesheng.性别",接着单击"添加" 按钮。然后在"排序条件"列表框选中"Xuesheng.性别", 再单击"降序"单选钮改变排序方式。 6. 单击"查询\输出去 向"菜单项,在"查询去向"对话框中,单击"表"按钮, 在"表名"处输入"table1", 再单击"确定"按钮。7. 保存 该查询并运行。编辑推荐: 2011年计算机二级VFP考试基础 教程汇总 2011年计算机等级考试二级VFP辅导讲义汇总 2011 年全国计算机等级考试二级VFP考点汇总 2011年全国计算机 等级考试二级VFP笔记汇总 2011年全国计算机等级考试二 级VFP辅导笔记汇总 100Test 下载频道开通, 各类考试题目直 接下载。详细请访问 www.100test.com